# Erledigt brauche Hilfe

#### Beitrag von "mustang2007" vom 1. April 2013, 17:14

Hallo Leute bin Neu hier hab mich grad angemeldet

Erst einmal eine sehr schöne Seite die ihr hier habt

mein anliegen an euch ist die Frage ich würde gerne ein Apple System auf meinem Laptop installieren und wollte euch fragen ob es überhaupt geht und was ich dafür brauche

hier einmal mein System

Acer Aspire 8942g intel core i5-430m ati 2746mb 18,4 full hd 4gb ram 500gb + 300gb

jetzt brauch ich eure meinung

vielen dank im vorraus

# Beitrag von "" vom 1. April 2013, 17:19

Lasse mal das Tool drüberlaufen und poste das Ergebniss.

http://hackintosh-forum.de/ind...page=Thread&threadID=1236

#### Beitrag von "Dr.Stein" vom 1. April 2013, 17:20

Sche mal im Download bereich das Tool SystemInfo. Du brauchst java um das auszuführen.

Edit: Gandalf war schneller 😂

# Beitrag von "mustang2007" vom 1. April 2013, 17:34

schaut mal bitte hab a bild angehängt

#### Beitrag von "Dr. Ukeman" vom 1. April 2013, 17:50

Ist kaum lesbar. Hat das Gerät Optimus?

Gesendet vom iPhone via Tapatalk

Beitrag von "Dr.Stein" vom 1. April 2013, 18:04

2 Host Controller scheinen einen traurigen smylie zu haben.aber mehr kann ich nicht erkennen.Optimus hat es nicht da es eine ATI GraKa hat aber welche weiß ich nicht

#### Beitrag von "mustang2007" vom 1. April 2013, 18:29

graka ist eine

ati mobility readon hd5850 up to 2746mb hyper memory

# Beitrag von "DoeJohn" vom 1. April 2013, 18:32

Lade das Bild bitte nochmals hoch, aber bitte eine Größe, wo man auch was lesen kann!

# Beitrag von "mustang2007" vom 1. April 2013, 18:37

das geht leider nur mit 150 kb größe aber ich schau mal

# Beitrag von "Dr.Stein" vom 1. April 2013, 18:45

Zum Bilderhochladen verwende ich immer <u>http://www.bilder-hochladen.net/</u> Super seite PS: Bildgröße bitte für Foren anpassen in Punkt 3

# Beitrag von "mustang2007" vom 1. April 2013, 18:47

http://www.bilder-hochladen.ne...s/kl0j-2-c81e-jpg-nb.html

#### Beitrag von "Dr.Stein" vom 1. April 2013, 18:56

Ich erkenne immer noch nichts. Mach mal bitte ein Screenshot in wenn das Tool im Fenstermodus ist und nicht vollbild. Danach schneidest du den teil mit Paint aus. Oder du benutzt das SnippingTool - findest du im Startmenü

#### Beitrag von "mustang2007" vom 1. April 2013, 19:02

bitte

# Beitrag von "canleon" vom 1. April 2013, 19:27

| Bin zwar auch nur Anfänger aber | (ich auch) | fänden es g | gut wenn d | u dein System in |
|---------------------------------|------------|-------------|------------|------------------|
| die Signatur eintragen würdest. |            |             |            |                  |

# Beitrag von "mustang2007" vom 2. April 2013, 19:47

Hi Leute kann mir jemand helfen wäre euch sehr dankbar

mfg

#### Beitrag von "Dr.Stein" vom 2. April 2013, 20:09

Du musst dir erst Snow Leopard im Appe Store um dann auf Mountain Lion upgraden zu können. iBoot für die Installation benutzen 🙂

#### Beitrag von "Dr. Ukeman" vom 2. April 2013, 22:13

Trage bitte dein <u>Hardware</u> in die Signatur ein.

#### Beitrag von "mustang2007" vom 6. April 2013, 12:12

Du musst dir erst Snow Leopard im Appe Store um dann auf Mountain Lion upgraden zu können.

iBoot für die Installation benutzen

hab ich alles da

wie gesagt iboot funzt

snow leopard auch startet oder besser bootet dan kommt Apfel Logo und darunter der Kreis und das bleibt dan ewig und es passiert auch nichts mehr ( oder hab ich was vergessen ) danke im voraus

# Beitrag von "Ehemaliges Mitglied" vom 6. April 2013, 12:39

Du musst mit -v booten und ein Bild davon hier posten. Dann können wir sehen wo er hängen bleibt.

#### Beitrag von "mustang2007" vom 6. April 2013, 13:04

hi kann schlecht ein bild machen

aber vllt reicht das:

das letzte was jetzt da steht ist ( waiting for dsmos ) habe mit -v gebootet

# Beitrag von "Ehemaliges Mitglied" vom 6. April 2013, 13:08

ok, dann boote mal mit -v -x GraphicsEnabler=No, mal schauen, ob oder wo er dann hängt.

# Beitrag von "mustang2007" vom 6. April 2013, 14:33

ok ich geb dir gleich bescheid dauert ein paar minuten ist schon im lauf

ok, dann boote mal mit -v -x GraphicsEnabler=No, mal schauen hab ich ausgeführt und habe nach einer weile die sprachauswahl vormir hab deutsch genommen und nun die festplatte in mac os extended jurnaled gemacht bin auf zurück und jetzt auf instalieren gegangen jetzt steht 12 minuten da

was muß ich tun wenn das fertig ist? so er ist fertig er startet ohne cd gar nicht und mit iboot kommt der apfel und dan schrift und in der mitte steht dan ein/ausschalter gedrückt halten bis aus und dan neu anschalten

# Beitrag von "Ehemaliges Mitglied" vom 6. April 2013, 14:42

Ohne iBoot kann noch nicht gestartet werden, da Du keinen Bootloader installiert hast. Versuche erst einmal wieder von CD mit -x -v GraphicsEnabler=No zu starten.

# Beitrag von "mustang2007" vom 6. April 2013, 14:46

so hab jetzt mit iboot gestartet die andere cd rein auf die festplatte umgestellt un -x -v GraphicsEnabler=No zu starten eingegeben bis jetzt nur schrift

jetzt steht ganz unten system uptime in nanoseconds 1990768470 ????

was soll ich dan tun falls er startet????

# Beitrag von "Dr. Ukeman" vom 6. April 2013, 14:47

einen Bootloader und die notwendigen kexte installieren.

#### Beitrag von "mustang2007" vom 6. April 2013, 14:48

jetzt steht ganz unten system uptime in nanoseconds 1990768470 ????

#### Beitrag von "Ehemaliges Mitglied" vom 6. April 2013, 14:54

Poste mal ein Bild davon, das mit den nanoseconds ist unerheblich. Die Ursache der Kernel Panik steht weiter oben.

#### Beitrag von "mustang2007" vom 6. April 2013, 15:50

installier grad neu hab ein paar einstellungen vergessen sowie guid partition u.s.w

so habs jetzt fertig aber ich bekomm ihn nicht hochgefahren um das andere zu instalieren z.b. combo update

# Beitrag von "Ehemaliges Mitglied" vom 6. April 2013, 15:53

Ich kann es nur wiederholen: Boote mit den Parametern die ich gepostet habe und poste dann ein Bild davon hier.

# Beitrag von "mustang2007" vom 6. April 2013, 17:19

schau mal bitte ob passt aber ich glaub das ist zu klein zum lesen

#### Beitrag von "Dr. Ukeman" vom 6. April 2013, 17:59

Es ist zwar verdammt klein aber man sieht das die kp von der sleepenabler kext ausgelöst wird also solltest du die mal löschen und die rechte reparieren.

Gesendet vom iPhone via Tapatalk

#### Beitrag von "mustang2007" vom 6. April 2013, 18:25

und wie tu ich das kp von der sleepenabler kext löschen ???

#### Beitrag von "Blackout4" vom 6. April 2013, 20:16

indem du den sleepenabler.kext löschst

# Beitrag von "Ehemaliges Mitglied" vom 7. April 2013, 08:30

Du bootest mit -s (singleusermode) Dann bleibt der Bootvorgang bei root: stehen dort dann folgendes nacheinander eingeben:

Code

- 1. /sbin/fsck -fy
- 2. /sbin/mount -uw /
- 3. rm -rf /System/Library/Extensions/Sleepenabler.kext
- 4. exit